Control de cambios REVOCAR FACTURAS POR LOTES.

En el presente instructivo se describe cómo realizar el proceso de Revocar o Prescribir Factura (anulación) de manera masiva.

Tenga en cuenta:

Para poder revocar o prescribir facturas, es necesario que LAS REFERENCIAS DE PAGO asociadas se encuentren en estado ACTIVA y con SALDO.

Por ejemplo, en la ilustración 1, se observa que al ingresar en las opciones "CONSULTAS / Contribuyentes", la factura sombreada en amarillo podrá ser revocada o prescrita, ya que la referencia de pago se encuentra en estado activa y con saldo.

ilustración 1

| >×ada                       |                   |                                                                                                    |                                                                                                    |                                                                             |                                                                                                    |                                                                             |                                                           |                 |               | 2         | ? X    |
|-----------------------------|-------------------|----------------------------------------------------------------------------------------------------|----------------------------------------------------------------------------------------------------|-----------------------------------------------------------------------------|----------------------------------------------------------------------------------------------------|-----------------------------------------------------------------------------|-----------------------------------------------------------|-----------------|---------------|-----------|--------|
| CONFEDERATION F PREAMETINGS | 1000              |                                                                                                    | -                                                                                                    |                                                                             |                                                                                                    |                                                                             |                                                           |                 |               |           |        |
| ACHINE ACOL                 | 1.11              | ግ 🚍 🖌                                                                                                    | P                                                                                                    |                                                                             |                                                                                                    |                                                                             |                                                           |                 |               |           |        |
|                             | Consults          | Details Facture                                                                                                    | a Otarios Dada                                                                                                    | araciones   Gestion Tributaria                                              | 1                                                                                                    |                                                                             |                                                           |                 |               |           |        |
| Certificante                |                   |                                                                                                    |                                                                                                    |                                                                             |                                                                                                    |                                                                             |                                                           |                 |               |           |        |
|                             |                   | 1224                                                                                                    |                                                                                                    |                                                                             |                                                                                                    |                                                                             |                                                           |                 |               |           |        |
| Case of Carrie              |                   | Charte                                                                                                    | Sec.                                                                                                    | Number                                                                      |                                                                                                    | Dimonida                                                                    |                                                           | Ente            | de Chiefe     | Passa     |        |
| COURSES                     | 11 A.             |                                                                                                    |                                                                                                    | And supplied in the second                                                  | And in case of the local sector                                                                                                    |                                                                             |                                                           |                 | 0.1           | 0         |        |
| 000000-0.480                |                   |                                                                                                    |                                                                                                    |                                                                             |                                                                                                    |                                                                             |                                                           |                 | -             |           |        |
|                             | the second second |                                                                                                    |                                                                                                    |                                                                             |                                                                                                    |                                                                             |                                                           |                 |               |           |        |
| ETHAS HEREAS                |                   |                                                                                                    |                                                                                                    |                                                                             |                                                                                                    |                                                                             |                                                           |                 |               | _         |        |
| ETRAS HEREAS<br>CAURT       |                   |                                                                                                    |                                                                                                    |                                                                             |                                                                                                    |                                                                             |                                                           |                 |               |           |        |
| ETHAS HEREAS<br>CAUAE       |                   |                                                                                                    |                                                                                                    |                                                                             | -                                                                                                    |                                                                             |                                                           |                 |               |           | -      |
| ETIMAS HEREIAS<br>CAMPE     | INCT OF           | 45                                                                                                    |                                                                                                    |                                                                             |                                                                                                    | Notes Cardinal                                                              |                                                           |                 |               |           | -      |
| ITAA MINAA                  | Inclus            | 15<br>Comenting                                                                                                    | Factor Moncimient                                                                                                    | D. Fache Centile Totals                                                     | Feeds                                                                                                    | Webs Capital                                                                | Malor Interes                                             | Newsond Capital | Supplicities  |           | -      |
| DINAS HERAN<br>DENAS        | 18:10             | AS<br>Consecutive<br>Terroritie                                                                                                    | Facta Vercinier                                                                                                    | to Factor Familie Fatador                                                   | Fands<br>STRE<br>Schlass                                                                                                    | Velor Cashal<br>Milan<br>Milan                                              | Maker Internet                                            | Newsdad Canital | Readed into   |           |        |
| Innes Hollans               | 18:19             | AS<br>Composition<br>The wellow<br>Composition<br>Composition                                                                                                    | Facta Vercinian<br>Marcini<br>Princes<br>Marcini                                                                                                    | to Tacha Cantilo Tatato<br>manu<br>anana                                    | Fands<br>area<br>Institute<br>Institute                                                                                                    | Velor Capital<br>10-20<br>10-20<br>10-20                                    | Notice Interests                                          | Novellet Canada | Readed into   | - 540<br> |        |
| INAN MENAN<br>Xaan          |                   | AS<br>Consecutive<br>Normality<br>Consecutive<br>Consecutive<br>Consecutive<br>Consecutive                                                                                                    | Factor Vencinier                                                                                                    | In Factor Camble Fatador                                                    | Frinds<br>arts<br>Sector Anno<br>Intel Anno<br>Intel Anno                                                                                                    | Velor Castel<br>In In<br>In Jan<br>In Jan                                   | Webs Inners                                               | Recorded Canada | Resolutions   | - 540<br> |        |
| 29463 HORAD<br>SAAR         |                   | AS<br>Consecution<br>Nervolation<br>Conversion<br>Conversion<br>Conver | Factor More Indent<br>Accordin<br>Benerali<br>Benerali<br>Benerali                                                                                                    | n Facto Factor Factor<br>Research<br>Sector<br>Pacing<br>Research           | Pauch:<br>Arma<br>Sarrin Ario<br>La Mi Ario<br>La Mi Ario                                                                                                    | Value Candid<br>Incom<br>Incom<br>Incom<br>Incom<br>Incom                   | Malor Images<br>acres<br>acres<br>acres<br>acres<br>acres | Newsford Caraba | Noted in the  |           | a poo  |
| ENGAS HOMAS                 |                   | AS<br>Consecution<br>Manuality<br>Consecution<br>Consecution<br>Conse                                              | Tacha Moscinian<br>Sector<br>Sector | n Tache Camile Franke<br>Marco<br>Desig<br>Areas<br>Areas<br>Areas<br>Areas | Fands<br>artis<br>Ralifatio<br>Ralifatio<br>Rali | Value Castal<br>No.00<br>No.00<br>No.00<br>No.00<br>No.00<br>No.00<br>No.00 | Miles Interes<br>and<br>and<br>and<br>and<br>and<br>and   | Newsfiel Canita | Neuclar Inter |           | a pour |

Pasos para Revocar o Prescribir Facturas

Ingrese en el módulo "SISTEMA DE RECAUDO"

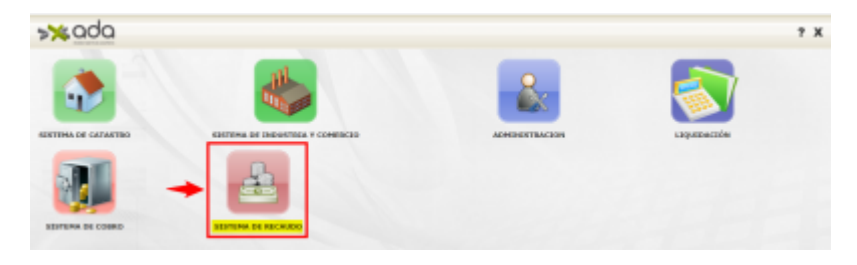

-Luego ingresar a la opcion Movimientos/Revocar o prescribir factura"

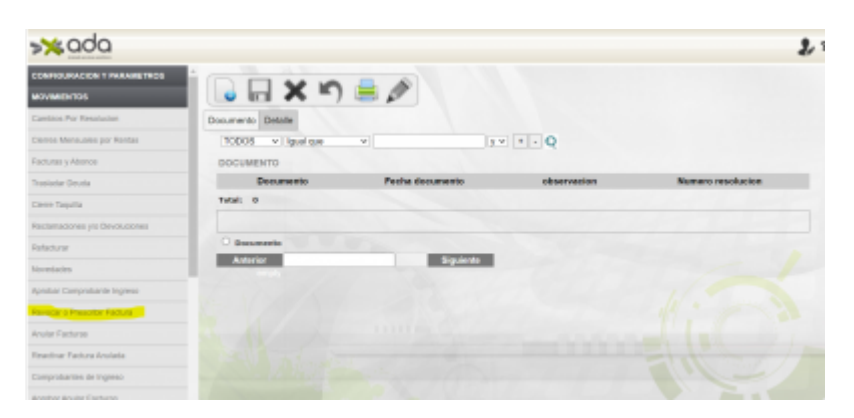

-Hacer click en el boton nuevo:

update: 2023/10/12 ada:sicoferp:rentas.carterarecaudo.revocar\_facturas http://wiki.adacsc.co/doku.php?id=ada:sicoferp:rentas.carterarecaudo.revocar\_facturas 15:35

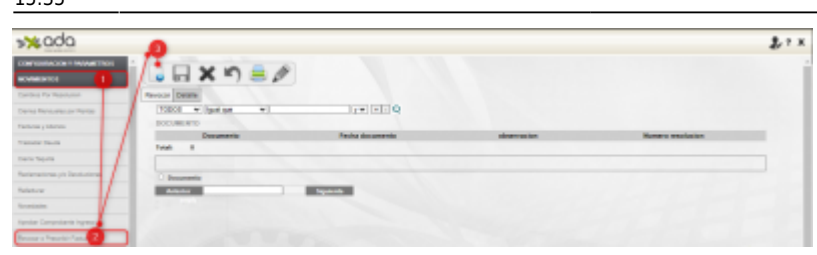

Al hacer clic en el botón "Nuevo", se desplegará en la pantalla el formulario "Revocar", el cual se muestra en la ilustración 4. El paso siguiente será diligenciar dicho formulario. Para tal efecto:

**Consecutivo:** Este campo es de solo lectura, ya que el consecutivo lo debe generar el sistema al guardar el proceso.

**Documento:** En este campo se debe registrar el número de la resolución o documento soporte y debe ser alfanumérico.

**Fecha Documento:** Es tipo fecha y en él se debe seleccionar la fecha de expedición de la resolución o documento soporte. DD/MM/AAAA

**Observaciones:** Este campo debe permitir escribir de forma resumida la decisión de la resolución y/o documento, y debe visualizarse en el historial de cada factura revocada.

Filtro: El usuario puede consultar por nit o por referencia de pago

**Fuente ingreso:** En este campo se diligencia la fuente y solo se hace visible cuando la opcion del filtro anterior es por nit.

**Enviar:** Marca todas las facturas consultadas como revocadas o enviadas y en caso de no marcar esta opcion las facturas marcadas apareceran como borrador.

Marcar todos: Marca todas las facturas consultadas, para ser procesadas.

Nota: los campos "Consecutivo" y "Estado documento" (campos en color gris) no son editables; son campos cuyos datos carga el sistema de forma automática.

Ilustracion 4

Last

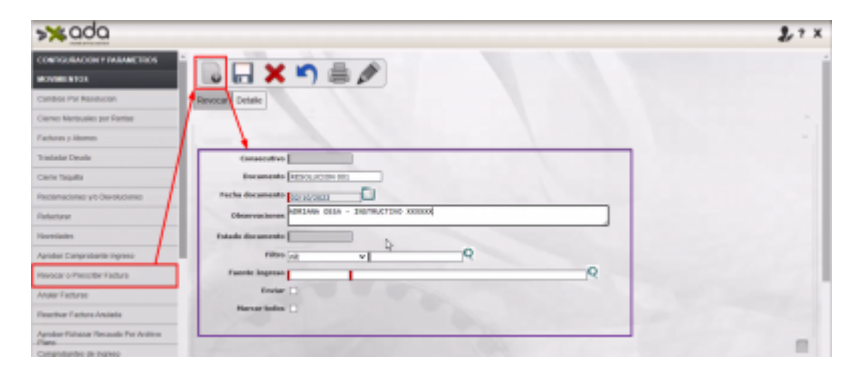

A continuación:

Abra la lista desplegable del campo "Filtro" y seleccione el filtro "nit" o el filtro "referencia de pago", a través de los cuales pueda encontrar la referencia de pago objeto de revocatoria o prescripción.

| <b>&gt;≫</b> ada                              |                                                                                                    | 2,7 X |
|-----------------------------------------------|----------------------------------------------------------------------------------------------------|-------|
| CONTRADUCT NAME TO A                          |                                                                                                    |       |
| MOVEMENTOS                                    |                                                                                                    |       |
| Caribio Par Revolucion                        | Revenar Delake                                                                                                    |       |
| Cierros Hierosales por Parties                |                                                                                                    |       |
| Packnas p Morees                              |                                                                                                    |       |
| Translandari Devalla                          | Consecutive                                                                                                    |       |
| Cere faulte                                   | Decements Econucion on                                                                                                    |       |
| Reclamaciones y/c Osvolucience                | Fache decements CALLERED                                                                                                    |       |
| Falschare                                     | Observationer ADAIINEA OBIA - INSTRUCTIVE XXXXXX                                                                                                    |       |
| Nevelates                                     | Estade documents                                                                                                    |       |
| Apratian Comprotante Impress                  |                                                                                                    |       |
| Reviser of Presider Fachals                   | Possile Ingress and an approximate an approximate and approximate and approxim |       |
| ANNE FROM IN                                  | E with Control of Control of Cont |       |
| Reactiver Fectors Anutets                     | Hartar todar                                                                                                    |       |
| Aprober-Rohazer Ferraudo Per Archive<br>Parts |                                                                                                    | -     |
| Comprobuntos de Ingrese                       |                                                                                                    |       |

Después de aplicar el filtro, se desplegará en la parte inferior de la pantalla la sección "DETALLE FACTURAS A REVOCAR".

| >× 000                                                                                                    |                                                                                                    |                                                                                                    |                                                       |                                                                                                    |                                                                 | _                            |                      | 211   |
|----------------------------------------------------------------------------------------------------|----------------------------------------------------------------------------------------------------|----------------------------------------------------------------------------------------------------|-------------------------------------------------------|----------------------------------------------------------------------------------------------------|-----------------------------------------------------------------|------------------------------|----------------------|-------|
| CONTRACTOR VIALANETICS                                                                                                    | · Income from .                                                                                                    |                                                                                                    |                                                       |                                                                                                    |                                                                 |                              |                      |       |
| ANIMENTOS                                                                                                    |                                                                                                    |                                                                                                    |                                                       |                                                                                                    |                                                                 |                              |                      |       |
| Cambios Par Resolucion                                                                                                    |                                                                                                    | -                                                                                                    |                                                       |                                                                                                    |                                                                 |                              |                      |       |
| Carres Wersuales por Parelas                                                                                                    | Construitor                                                                                                    |                                                                                                    |                                                       |                                                                                                    |                                                                 |                              |                      |       |
| Factural y Abonos                                                                                                    | Der amente 1255                                                                                                    | 0.00000000                                                                                                    |                                                       |                                                                                                    |                                                                 |                              |                      |       |
| raslactar Desuda                                                                                                    | Pering discounts and                                                                                                    | arana data - Inche                                                                                                    | CTDel MANNE                                           |                                                                                                    | _                                                               |                              |                      |       |
| cere Tagalla                                                                                                    | Ofeservationes                                                                                                    |                                                                                                    |                                                       |                                                                                                    |                                                                 |                              |                      |       |
| isciamaciones plo Devoluciones                                                                                                    | Estado dor amento                                                                                                    |                                                                                                    | 0                                                     |                                                                                                    |                                                                 |                              |                      |       |
| infacturer                                                                                                    | Filler at                                                                                                    | V [3                                                                                                    | 101                                                   |                                                                                                    | -0                                                              |                              |                      |       |
| avedades                                                                                                    | Factor C                                                                                                    |                                                                                                    | /                                                     |                                                                                                    | 4                                                               |                              |                      |       |
| prober Comproduzelle Ingreso                                                                                                    | Hartar belos                                                                                                    |                                                                                                    | /                                                     |                                                                                                    |                                                                 |                              |                      |       |
| Invoce o Prescrito Factura                                                                                                    |                                                                                                    |                                                                                                    | /                                                     |                                                                                                    |                                                                 |                              |                      |       |
| vula Fadurai                                                                                                    |                                                                                                    |                                                                                                    | /                                                     |                                                                                                    |                                                                 |                              |                      |       |
|                                                                                                    | . there                                                                                                    |                                                                                                    | /                                                     |                                                                                                    | 1                                                               | _                            |                      | 2 '   |
| Contraction Contract House<br>Annual Contract House<br>Annual Contract House<br>Annual Contract House<br>Contract House<br>Contract House<br>Faching - Steams                                                                                                    | Here Mars                                                                                                    | _                                                                                                    |                                                       | 2                                                                                                    |                                                                 |                              |                      | 273   |
| Concession<br>Concession<br>Accession<br>Concession<br>Concession<br>C                                                                                                    | DETALLE FACTURAL A                                                                                                    | REVOCAN                                                                                                    | -                                                     |                                                                                                    |                                                                 | Value                        | Marcar               | 21    |
| Collectorial and a collectorial and a collectorial                                                                                                    | Have Have Have Have Have Have Have Have                                                                                                    |                                                                                                    |                                                       | M                                                                                                    | Samira Terrary                                                  | Value                        | Marcar               | 2.7   |
| Control Control Contro                                                                                                    | Heres Index - Heres Index - He |                                                                                                    | Edwardia<br>at Testi                                  |                                                                                                    | nonten forumes<br>Albus secchus conte                           | Value                        | Marcar               | 2 *   |
| Control Control Contro                                                                                                    |                                                                                                    |                                                                                                    |                                                       | anua.                                                                                                    | Roman Turcana<br>Alice Houghuid Isania<br>Alice Houghuid Isania | Value                        | Marcar<br>D 3        | 2.7 : |
| Controlococo record record<br>Network INFO<br>Control Record Textor<br>Network INFO<br>Control Records<br>Control Records<br>Records Control<br>Records Control<br>Records<br>Records<br>Rec | Detroited Pactometer                                                                                                    | REVOCAN<br>Name<br>Maria                                                                                                    | Friends<br>STREET                                     | ME<br>JADONE<br>MONTOP                                                                                                    | Andre Serer                                                     | 70000                        | Marcar<br>O 3        | 2.7   |
| Construction of the second of the second of                                                                                                    | DETELLS PARTURES                                                                                                    |                                                                                                    | Principal<br>Million<br>Million<br>Million<br>Million | 56<br>2001940<br>2001940<br>2001940                                                                                                    | Andre Trees                                                     | Videor<br>Jackier<br>Jackier | Maruar<br>0 3<br>0 3 | 2.7 : |
| Concentration of Antonia Concentration<br>Concentration of Antonia Concentration<br>Concentration of Antonia Concentration<br>Concentration of Antonia Concentration<br>Concentration<br>Concentrati                                                                                                    | DETELLE PACTANAA A<br>Parene Indee<br>DETELLE PACTANAA A<br>Parene<br>Parene St West parene<br>Parene St West parene<br>Parene St West parene<br>Parene St West parene                                                                                                    | Elveration<br>Market<br>Market<br>Marke | Marine a                                              | 50<br>40.100<br>40.100<br>40.100<br>40.100<br>40<br>40.100<br>40<br>40<br>40<br>40<br>40<br>40<br>40<br>40<br>40<br>40<br>40<br>40<br>4 | Autor Books Teams<br>May Books Teams<br>May Books Teams         | Value<br>Malaire<br>Malaire  | Manuer<br>D 3<br>D 3 | 2 * * |

Nota: En el ejemplo anterior, al realizar el filtro por "nit", se observa que en la sección "DETALLE FACTURAS A REVOCAR" aparecen varias fuentes de financiación. En estos casos, el sistema permite realizar un nuevo filtro utilizando para ello el campo "Fuente Ingreso" (ver ejemplo en las siguientes imagenes).

| <b>&gt;≫</b> ada                              |                           | _                    |            |     |                 | _            | 2,7 X |
|-----------------------------------------------|---------------------------|----------------------|------------|-----|-----------------|--------------|-------|
| CONTRUENCION Y PARAMETROS                     |                           |                      |            |     |                 |              |       |
| BOVINENTO4                                    |                           |                      |            |     |                 |              |       |
| Cantolic Put Resolucion                       | Canasculture              |                      |            |     |                 |              |       |
| Clenes Metousks per Pletter                   | Decamento MUCCA           | AC 204 100           |            |     |                 |              |       |
| Factures a vicences                           | Facha des amento att stor | NII 1                |            |     |                 |              |       |
| Tuniatia Onula                                | Observaciones Advijan     | a essa - anstruction | 100000     |     |                 |              |       |
| Carro Taquita                                 | Estade documento          |                      |            |     |                 |              |       |
| Rectimations: y/o best-clone:                 | Filter ed                 | ¥ 20000              | Q          |     |                 |              |       |
| Adadese                                       | Fuenda Segreso            | 1                    |            | 4 6 | 01              |              | - 1   |
| Novelaite .                                   | Erviar 🗌                  |                      |            |     |                 |              |       |
| Aprodust Comproductive Impress                | Marcar todos              |                      |            |     |                 |              |       |
| Resource Presceler Factors                    |                           |                      |            |     |                 |              |       |
| Anutol Factoria                               |                           |                      |            |     |                 |              |       |
| Reactive: Facture Anulate                     |                           |                      |            |     |                 |              |       |
| Apraise Pichacar Research Per Antine<br>Party | DETALLE FRCTURAS A RE     | IVOCAR               |            |     |                 |              |       |
| Comproluertes de Ingresa                      | Puesta                    | TRuto                | Referencia | 118 | mondure Terceno | Value Manuar |       |

Last update: 2023/10/12 ada:sicoferp:rentas.carterarecaudo.revocar\_facturas http://wiki.adacsc.co/doku.php?id=ada:sicoferp:rentas.carterarecaudo.revocar\_facturas 15:35

|                                                                                                    | 🕻 🖉 🗉 Lida - Cougle Doore                                                                                                    |                                                                                                    | - 0 X                                                                                                    |                         |                    |                                 | 2  |
|----------------------------------------------------------------------------------------------------|----------------------------------------------------------------------------------------------------|----------------------------------------------------------------------------------------------------|----------------------------------------------------------------------------------------------------|-------------------------|--------------------|---------------------------------|----|
|                                                                                                    | A Managara   10.5                                                                                                    | Hot Interaction (AR) To CRA family production                                                                                                    |                                                                                                    |                         |                    |                                 |    |
|                                                                                                    | · · · · · · · · · · · · · · · · · · ·                                                                                                    |                                                                                                    |                                                                                                    |                         |                    |                                 |    |
|                                                                                                    |                                                                                                    | Nombre                                                                                                    | Codge                                                                                                    |                         |                    |                                 |    |
|                                                                                                    | IN I I DANCE                                                                                                    | antrocoes                                                                                                    | 1879                                                                                                    |                         |                    |                                 |    |
|                                                                                                    | 2 8 100404                                                                                                    | A PENALTHANK                                                                                                    | Links Contract                                                                                                    |                         |                    |                                 |    |
|                                                                                                    | THE A DESCRIPTION                                                                                                    | NEXT OR ALL VIEW                                                                                                    |                                                                                                    |                         |                    |                                 |    |
|                                                                                                    | 10 1 1 10 10 10 10 10 10 10 10 10 10 10                                                                                                    | EDC-DENALOWING                                                                                                    | 100                                                                                                    |                         |                    |                                 |    |
|                                                                                                    | 4 1 BURGTON                                                                                                    | 0.040                                                                                                    | N(27)                                                                                                    |                         |                    |                                 |    |
|                                                                                                    | T 4KG KORDINA                                                                                                    | 460/N.                                                                                                    | PERCE                                                                                                    |                         | -A                 |                                 |    |
|                                                                                                    | and a reasonable                                                                                                    | IL MANY                                                                                                    | 100.0                                                                                                    |                         |                    |                                 |    |
|                                                                                                    | P I Contrata                                                                                                    | Belova,                                                                                                    | 1094                                                                                                    |                         |                    |                                 |    |
|                                                                                                    |                                                                                                    |                                                                                                    |                                                                                                    |                         |                    |                                 |    |
|                                                                                                    | ne                                                                                                    | DO NO DO NO                                                                                                    |                                                                                                    | -                       | 8                  |                                 |    |
|                                                                                                    | ON Onester Da                                                                                                    | a firm                                                                                                    |                                                                                                    |                         |                    |                                 |    |
|                                                                                                    | and the second second se                                                                                                    |                                                                                                    |                                                                                                    |                         |                    |                                 |    |
|                                                                                                    | Co. Advantas                                                                                                    | olivera                                                                                                    | •                                                                                                    |                         |                    |                                 |    |
|                                                                                                    | 1.0                                                                                                    |                                                                                                    |                                                                                                    |                         |                    |                                 |    |
|                                                                                                    | -                                                                                                    |                                                                                                    |                                                                                                    |                         |                    |                                 |    |
|                                                                                                    | 10                                                                                                    |                                                                                                    |                                                                                                    |                         |                    |                                 |    |
|                                                                                                    |                                                                                                    |                                                                                                    |                                                                                                    |                         |                    |                                 |    |
|                                                                                                    |                                                                                                    |                                                                                                    |                                                                                                    |                         |                    |                                 |    |
|                                                                                                    | 24                                                                                                    |                                                                                                    |                                                                                                    |                         |                    |                                 |    |
| Image: Control of the control of the contro                                                                                                    |                                                                                                    |                                                                                                    |                                                                                                    |                         |                    |                                 | _  |
| BARCAR Y RADAR TRACK<br>AND<br>AND<br>AND<br>AND<br>AND<br>AND<br>AND<br>AND                                                                                                    | ada                                                                                                    |                                                                                                    |                                                                                                    |                         |                    |                                 | 2  |
| Alexander Tablas<br>Traineder Tablas<br>Traineder Tablas<br>Traineder Tablas<br>Traineder Tablas<br>Texander Tablas<br>Texander Tablas<br>T                                                                                                    |                                                                                                    | · Observaciones Concern II                                                                                                    | LEN - and MALLEN AAAMAA                                                                                                    |                         | 1                  |                                 |    |
| (avid)     Historic de sensete.       Pris Brandeton     Historic de sensete.       Pris Brandeton     Histor                                                                                                    |                                                                                                    |                                                                                                    |                                                                                                    |                         | -                  |                                 |    |
| PARMING INC.         PARMING INC.         PARMING INC.<                                                                                                    |                                                                                                    | Solution descented a                                                                                                    |                                                                                                    |                         |                    |                                 |    |
| Factor Index     Factor Index     Common profile       Packan     Exercical DE SAELE 1 Common A Aguati     C       Packan     Exercical DE SAELE 1 Common A Aguati     C       Packan     Exercical DE SAELE 1 Common A Aguati     C       Packan     Exercical DE SAELE 1 Common A Aguati     C       Packan     Exercical DE SAELE 1 Common A Aguati     C       Packan     Exercical DE SAELE 1 Common A Aguati     C       Packan     Exercical DE SAELE 1 Common A Aguati     C       Packan     Exercical DE SAELE 1 Common A Aguati     C       Packan     Exercical DE SAELE 1 Common A Aguati     C       Packan     Exercical DE SAELE 1 Common A Aguati     C       Packan     Exercical DE SAELE 1 Common A Aguati     C       Packan     Exercical DE SAELE 1 Common A Aguati     Exercical DE SAELE 1 Common A Aguati       Packan     Exercical DE SAELE 1 Common A Aguati     Exercical DE SAELE 1 Common A Aguati       Packan     Exercical DE SAELE 1 Common A Aguati     Exercical DE SAELE 1 Common A Aguati       Packan     Exercical DE SAELE 1 Common A Aguati     Exercical DE SAELE 1 Common A Aguati       Packan     Exercical DE SAELE 1 Common A Aguati     Exercical DE SAELE 1 Common A Aguati       Packan     Exercical DE SAELE 1 Common A Aguati     Exercical DE SAELE 1 Common A Aguati       Packan Aguati                                                                                                    | 04105                                                                                                    |                                                                                                    |                                                                                                    |                         |                    |                                 |    |
| Include professional approximation of the second approximation of the second approxima                                                                                                    | Callos                                                                                                    | rates at                                                                                                    | visore Q                                                                                                    |                         |                    |                                 |    |
| y Name<br>Deals<br>bank<br>como<br>como es to dovacrises<br>r<br>m<br>Terretador Tables<br>chana<br>fraductor tables<br>chana<br>fraductor tables<br>chana<br>fraductor tables<br>chana<br>fraductor tables<br>chana<br>fraductor tables<br>tables<br>fraductor tables<br>tables<br>tables<br>tables                                                                                                    | ENIOS<br>Par Resolution                                                                                                    | ritro et                                                                                                    | v pasta Q                                                                                                    |                         |                    |                                 |    |
| Marcare Indiana         Marcare Indiana         Image: Control of Control of Con                                                                                                    | ENIOS<br>For Resolution<br>Removales per Rankas                                                                                                    | rikte at                                                                                                    |                                                                                                    |                         | 2                  |                                 |    |
| Education         Education         Education <t< td=""><td>ENIOS<br/>I Por Resolution<br/>Removalios por Rankas</td><td>ritto) n2<br/>Facetic linghtan 42<br/>Enviar</td><td></td><td></td><td>2</td><td></td><td></td></t<>                                                                                                    | ENIOS<br>I Por Resolution<br>Removalios por Rankas                                                                                                    | ritto) n2<br>Facetic linghtan 42<br>Enviar                                                                                                    |                                                                                                    |                         | 2                  |                                 |    |
| Control         Control         Control <t< td=""><td>Calicos<br/>I Por Resolucion<br/>Rensules por Radas<br/>I p Alamas</td><td>Passes and Passes and Passes and</td><td></td><td>-</td><td>2</td><td></td><td></td></t<>                                                                                                    | Calicos<br>I Por Resolucion<br>Rensules por Radas<br>I p Alamas                                                                                                    | Passes and Passes and  |                                                                                                    | -                       | 2                  |                                 |    |
| DOUTING INFORMATION INFORMATIONI INFORMATION INFORMATIONI INFORMATIONI INFORMATIONI INF                                                                                                    | tankos<br>I Par Resolucion<br>Resolucion por Rastan<br>I p Alaema<br>I Deulin                                                                                                    | Filter est<br>Facete lagrane est<br>Envier  <br>Bartar tales                                                                                                    | N DENNITE OF REED T DREAM RED.                                                                                                    | >                       | 2                  |                                 |    |
| Description         Provide a field of a field of a fiel                                                                                                    | n Ros<br>I Per Resolution<br>Resolution per Restan<br>I Politika<br>I Politika<br>20075                                                                                                    | Films at<br>Financia Improve <u>A2</u><br>Foreiro<br>Renner Index                                                                                                    | и (оката) (9<br>Поличата се како приница нарал                                                                                                    | >                       | 2                  |                                 |    |
| File         File         File <th< td=""><td>LNIKS<br/>I Per Restore<br/>Results per Rester<br/>I Public<br/>Deutic</td><td>ritos a<br/>Faces lagona (g)<br/>Envar</td><td>ч рокура (Р<br/>разпитат се како гозима кора</td><td>/</td><td>2</td><td></td><td></td></th<>                                                                                                    | LNIKS<br>I Per Restore<br>Results per Rester<br>I Public<br>Deutic                                                                                                    | ritos a<br>Faces lagona (g)<br>Envar                                                                                                    | ч рокура (Р<br>разпитат се како гозима кора                                                                                                    | /                       | 2                  |                                 |    |
| Image: Computation Support         Difference of the second of the second of the s                                                                                                    | En Tros<br>I Par Resolution<br>Remains par Rentes<br>I podanes<br>R Deuda<br>Rodal<br>Rodal                                                                                                    | Films of Films of Films of Films                                                                                                    |                                                                                                    |                         | 2                  |                                 |    |
| DEVALLERATIONALS ASPACES     DEVALUE AND TRACK ASPACES     DEVALUE AND TRACK ASPACES     DEVALUE ASPACES     DEVALUE ASPACES     DE                                                                                                    | s. PDV9<br>in Pay Resolution<br>Remarks por Rankas<br>in Deute<br>Routin<br>Routin<br>Rout | Filter de Filter de Filter |                                                                                                    | /                       | 2                  |                                 |    |
| Despendente legence         Factor         Reletance         nat         Soliticy/Niccold         Value           e Presidente legence         Imministry microlance         Maximum         Maximum <td>n Yor Resolution<br/>I Yor Resolution<br/>I You Resolution<br/>I Poulai<br/>Bourlas<br/>Bourlas<br/>I Poulai<br/>Bourlas<br/>I Poulai<br/>I Poulai<br/>I Poulai</td> <td>Films and and and and and and and and and and</td> <td></td> <td>&gt;</td> <td>2</td> <td></td> <td></td> | n Yor Resolution<br>I Yor Resolution<br>I You Resolution<br>I Poulai<br>Bourlas<br>Bourlas<br>I Poulai<br>Bourlas<br>I Poulai<br>I Poulai<br>I Poulai                                                                                                    | Films and and and and and and and and and and                                                                                                    |                                                                                                    | >                       | 2                  |                                 |    |
| emission Falaria<br>http://www.image.com/image.com/image.c                                                                                                    | n Port Development<br>in production per Renters<br>in productions<br>at Desides<br>baselifie<br>baselifie<br>ba                                                                                                    | Films an annual sector of the sector of the  |                                                                                                    | >                       |                    |                                 |    |
|                                                                                                    | SERVA<br>Pro Bendenson<br>Innue on Tentas<br>y Aleman<br>Davidio<br>Cones y to Devoluciones<br>an<br>en<br>montes<br>pro Bendenson<br>an<br>en<br>montes<br>pro Bendenson<br>an<br>en<br>montes<br>pro Bendenson<br>an<br>en<br>pro Bendenson<br>an<br>en<br>pro Bendenson<br>en<br>pro Bendenson<br>en<br>pro Bend                                                                | TRANS OF THE TRANS OF THE TRANS |                                                                                                    | >                       |                    | Ver Bols                        |    |
| Factors mouth                                                                                                    | ERION ERION FOR Besilvation Besilvation Besilvation Exited Exited                                                                                                    | TRAIN CONTRACTOR                                                                                                    |                                                                                                    |                         | 2<br>BORDER TRACKO | Valor Marcar                    |    |
| Factor Andato                                                                                                    | n Information<br>Information per Parties<br>Information per Parties<br>Information<br>Information<br>Infor                                                                                                    | TRANS CONTRACTOR OF TRANSPORT                                                                                                    | Porting at the result of the result of the r |                         | E CONTRATORIO      | Vator Marcar                    | ×  |
|                                                                                                    | e alva<br>In Par Bestelen<br>In Part Bestelen<br>In Parties<br>In Deude<br>In Deude<br>In Deude<br>In Deude<br>In Deude<br>In Deude<br>In Deude<br>In Deude<br>In Deude<br>In Deude<br>In Partie Parties<br>In Deude<br>In Partie Parties<br>In Deude                                                                                                    | Texas a second second   | Parties Reserved and a second second  |                         |                    | Valor Mortar                    | ×  |
|                                                                                                    | nerva<br>Inv Resolution<br>Resolution per Resolution<br>Resolution<br>Resoluti                                                                                                    | TRANS CALL FACTORISA A REVO                                                                                                    |                                                                                                    | NE CORE                 |                    | Vator Morcar<br>masor<br>genesi | ×× |
|                                                                                                    | 19473<br>176 Tanakapar<br>196 Tanakapar<br>196 Tanakapar<br>196 Tanakapar<br>197 Tanakapar<br>197 Tanakapap<br>197 Tanakapap<br>197 Tanakapap<br>197 Tanakapap                                                                                                    | 100 million manual     100 million     100 million     10      |                                                                                                    | 15000<br>15000<br>10000 |                    | Vator Marcari<br>Million -      | ×× |

Después de hacer clic en el ícono "Guardar", el sistema generará en la pantalla un mensaje informando que el documento se guardó correctamente e indicando, además, el consecutivo asignado a dicho documento (ver ejemplo en la siguiente ilustración).

| <b>&gt;%</b> ada                        |                     |                 | - |                       |                                | 21 |
|-----------------------------------------|---------------------|-----------------|---|-----------------------|--------------------------------|----|
| CONTORNECCO Y INFAMILTION<br>MOVIMENTOS | 🕞 🖬 🗙 🔊 🛔           | ø               | - | Decamato con consecut | tvo 27 guardado conscitamente. |    |
| Cambies Per Resolucion                  | Anvera Datale       |                 |   |                       |                                |    |
| Cierros Memoulos por Biedas             | TODOS V Iguel que V |                 |   |                       |                                |    |
| Factorian y Alianae                     | DODUMENTO           |                 |   |                       |                                |    |
| Trainidar Deuda                         | Decemento           | Fecha documents |   | observacion           | Numero resolucion              |    |
| Cierre Tapolle                          | Todati B            |                 |   |                       |                                |    |
| Revlamationes plu Devolutiones          |                     |                 |   |                       |                                |    |
| Mindaar                                 | O Bocumente         |                 |   | b.                    |                                |    |
| Novedabel                               | Anterior            | Ggalereie       |   |                       |                                |    |

Nota: Obsérvese que al consultar el documento anterior filtrando por el consecutivo asignado y luego realizando la carga del mismo, encontrará que se encuentra en estado enviado (E) y que ya no podrá ser editado (ver ejemplo en la ilustración).

|                                                                                                    | Vocar Detalle<br>Bocumenta V Spail an<br>Documento           | -2                  |            | Daumento<br>Gaserio con | tin and the Post of                                                                                                    | de contectamente.              |       |
|----------------------------------------------------------------------------------------------------|--------------------------------------------------------------|---------------------|------------|-------------------------|----------------------------------------------------------------------------------------------------|--------------------------------|-------|
| <mark>≫odo</mark>                                                                                                    |                                                              |                     |            |                         |                                                                                                    |                                |       |
|                                                                                                    |                                                              |                     | _          | _                       | _                                                                                                    |                                | 2.7 × |
| enter de la constante de la constante de la co | Verse Disser<br>Bossent V (gal gal<br>DOCUMENTO<br>DOCUMENTO | V (FT               | I E O ADAM | Q<br>Observation        | vacion                                                                                                    | Numero resoluci<br>Ni diu como |       |
| *.odo                                                                                                    |                                                              |                     |            |                         |                                                                                                    |                                | 2.7.7 |
|                                                                                                    |                                                              |                     |            |                         |                                                                                                    |                                |       |
| WHENTOS                                                                                                    |                                                              |                     |            |                         |                                                                                                    |                                |       |
| mbros Par Resolucion                                                                                                    | Comprisition [22                                             |                     |            |                         |                                                                                                    |                                |       |
| enes Mericules por Rentes                                                                                                    | Decuments (1011)                                             | 100 101             |            |                         |                                                                                                    |                                |       |
| charles y Adoenoe                                                                                                    | Packs documents at 10                                        | 200                 |            |                         |                                                                                                    |                                |       |
| elater Deude                                                                                                    | Observations (0414)                                          | W DELA - DWETRUCTOV | © XXXXIII  |                         |                                                                                                    |                                |       |
| re lagala                                                                                                    | Estado documento 🖉                                           |                     |            |                         |                                                                                                    |                                |       |
| clamacianes yn Devoluciones                                                                                                    | Enviar ()                                                    |                     |            |                         |                                                                                                    |                                |       |
| lature .                                                                                                    | Marcar todos 🗇                                               |                     |            |                         |                                                                                                    |                                |       |
| relates                                                                                                    |                                                              |                     |            |                         |                                                                                                    |                                |       |
| nder Comproberte Ingrese                                                                                                    |                                                              |                     |            |                         |                                                                                                    |                                |       |
| rocar o Presorbo Factore                                                                                                    |                                                              |                     |            |                         |                                                                                                    |                                |       |
| ar fadara                                                                                                    |                                                              |                     |            |                         |                                                                                                    |                                |       |
| actival Facture Anulatie                                                                                                    | DE TALLE PACTURAS A R                                        | TRAN                | Balanasia  |                         | and the local division of                                                                                                    | Water Married                  |       |
| raber Pulhauer Recaude Por Andres                                                                                                    | DESCRIPTION OF DESCRIPTION                                   | 1000                | Autorenco. |                         | ALC: NO DE LA CONTRACTION DE LA CONTRACTIONE DE LA CONTRACTIONE DE LA CONTRACTICACIÓN DE LA CONTRACTICACIÓN DE LA CONTRACTICA | the source                     |       |

Una vez se envié el documento, se procede a aprobar (o rechazar) la anulación de la factura.

Para tal efecto ubíquese en el menú que se encuentra en panel izquierdo de la pantalla y seleccione la opción "MOVIMIENTOS" y luego seleccione la opción "Aprobar Anular Facturas".

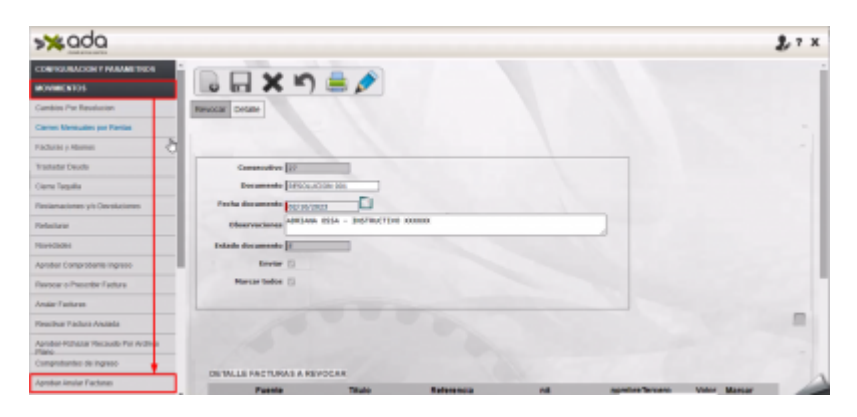

A continuación, haga clic en el ícono en forma de lupa, y luego haga clic en el ícono en forma de lápiz

| <b>≫</b> ada                    | _             | _             |                  |            |                              | 1       |
|---------------------------------|---------------|---------------|------------------|------------|------------------------------|---------|
| ersi Mensoni por Beital 4       | 0             |               |                  |            |                              |         |
| cturse y Adonos                 |               | X×            | ን 🗏 🥟            |            |                              |         |
| inter Deuts                     | Anular Detail | 1             | _                |            |                              |         |
| e Tapala                        | 10009         | v I iguel que | •                |            |                              |         |
| Intraciones yna Devoluciones    | - Aprolas     | - Belaur      |                  | ¥          |                              |         |
| NAR                             | Aprob         | ar Rechasor   | consecutive      | nit        | nembre                       | fecture |
| dates                           | • 9.          |               | 3089             | LORAN PHET | MOLANDROIDALUE IMPRA         | -67860  |
| bar Camprohanta Impress         | • Ő           |               | 2081             | Dank Head  | AND AND DURING THE TRANSPORT | 40680   |
| car a Presider Factors          | Fodalt 2      |               |                  |            |                              | _       |
| er Facharai                     |               |               |                  |            |                              |         |
| divar Factura Anutada           | C common      | dive 🗆 elli 🔾 | sunire C factors |            |                              |         |
| kar-Rohacar Faceude Pro Andrivo | Laborar       |               |                  | Rigcionie  |                              |         |
| reprotuentes de Ingrese         |               |               |                  |            |                              |         |
| ter Ander Fasture               |               |               |                  |            |                              |         |
| IN CONCISION NOTICE             |               |               |                  |            |                              |         |

Posteriormente, identifique en la pantalla anterior la(s) factura(s) en estado enviado cuya anulación requiera aprobación o rechazo. A continuación marque la casilla de verificación de aprobación o de rechazo, y haga clic en ícono de "Guardar" para finalizar el proceso:

Last update: 2023/10/12 ada:sicoferp:rentas.carterarecaudo.revocar\_facturas http://wiki.adacsc.co/doku.php?id=ada:sicoferp:rentas.carterarecaudo.revocar\_facturas 15:35

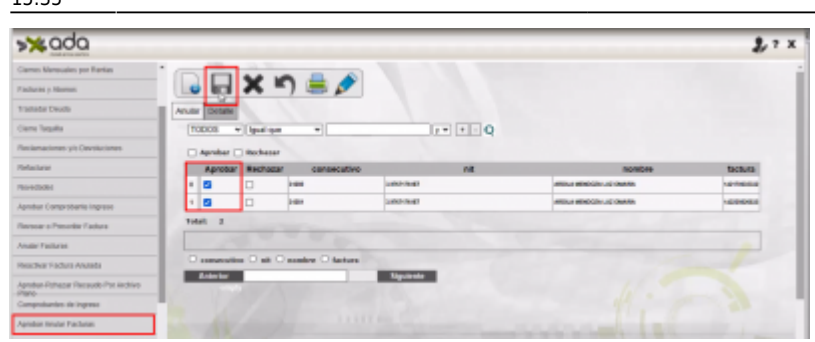

Nota: En caso de que requiera corroborar que efectivamente fue aprobada (o rechazada) la anulación de la factura, ingrese nuevamente en la opción "Revocar o Prescribir Factura" y consulte por el número del documento; al hacerlo, podrá observar que el documento si se encuentra en estado aprobado (ver ejemplo en la siguiente ilustración).

| THE LOCATO |               |                 |                                  |                   |                 |
|------------|---------------|-----------------|----------------------------------|-------------------|-----------------|
| 10009 +    | igual que 🗸 🗸 |                 | 1 + + - Q                        |                   |                 |
| DOCUMENTO  | Documento     | Fecha Documenta | Obeervación                      | Número Resolución | Estado Document |
| 0          | 28            | 30.44           |                                  | MODEL             | Germania        |
| 1          |               | 202-0-0         | A366444.0054 - R016UC 19/0 00000 | ALCOLOGIAN .      | Aprillation     |
| 2          | и             | -               | United                           | 0.000             | finate          |
| 3          | -             | 80-0-8          | pri 18 10 M                      | 210               | Donator         |
| 4          |               |                 | 10000 100040-01144               | anno acessa       | forate          |
|            |               | 30.00           | ADRAMA CEDA INCUESA XXXX         | ADRIED .          | Aprilado        |
| 6          | -             |                 | per l'adhan                      | port action reas  | Aprilado        |
| T          |               | 20.00           | pro l'administrazione            | and allow         | Aprilado        |
|            | **            |                 | prudie faction                   | prade framer      | Aprillado       |

Al consultar cualquier documento se muestra la información de la factura revocada

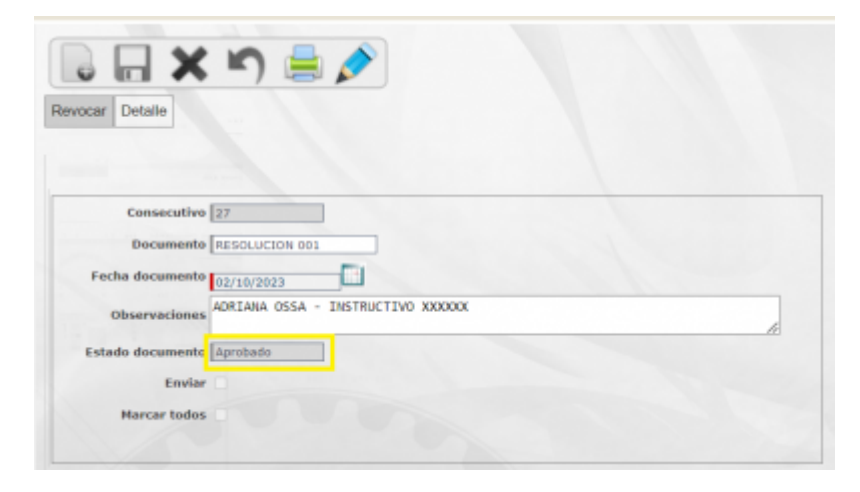

Otra forma de verificar que la factura se encuentra anulada es consultándola por la siguiente ruta:

| s aou                       |                       |                 |                  |                  |                  |       |          |            | 27     |
|-----------------------------|-----------------------|-----------------|------------------|------------------|------------------|-------|----------|------------|--------|
| CONFICUENCION Y PARAMETRICA | -                     | -               |                  |                  |                  |       |          |            |        |
| MOREMONTOS                  | H ") 🛎                | Ø               |                  |                  |                  |       |          |            |        |
| CONTRACTOR                  | Consulta Defaile Fact | an In Cognition | Declaraciones Gr | stion Tribulante |                  |       |          |            |        |
| Cardibuyeta                 | Factors w             | guel que        | • 14222962655    | 7.9              | - 0              |       |          |            |        |
| Litato de Cuento            | MAESTRO TERCERC       | 6               |                  |                  | -                |       |          |            |        |
| ALPORTS.                    | HT                    |                 |                  |                  | Nambre           |       |          |            |        |
| ARCHIVE PLANC               | a fant ran            | MOLIVEROCHUS    | owith            |                  |                  |       |          |            |        |
| OFFICIENTIAS                | Total 1               |                 |                  |                  |                  |       |          |            | _      |
| CALMA                       |                       |                 |                  |                  |                  |       |          |            |        |
|                             |                       |                 | C Codula         | C matricala      |                  | 0.86  | O Here   | O times    |        |
|                             | Factoria Education    | test Boardone   | Catastrol        | Predio           | Callebra secondo | Finha | Vehicula | Telefonica | Titalo |

| ≫ <b>%</b> ada                                                                                                    |                                                              |                                                                                                    |                                                                                                    |                                                                                                    |                                                                                                    |                                       |                                                       |                            |            | 2,7 >  |
|----------------------------------------------------------------------------------------------------|--------------------------------------------------------------|----------------------------------------------------------------------------------------------------|----------------------------------------------------------------------------------------------------|----------------------------------------------------------------------------------------------------|----------------------------------------------------------------------------------------------------|---------------------------------------|-------------------------------------------------------|----------------------------|------------|--------|
| CONFRONTACION Y PARAMETRICA<br>MOVIMENTOS<br>CONFRONTAS<br>CONFRONTAS                                                                                                    | Consta                                                       | State (1834                                                                                                    | M Clarce Decision                                                                                                    | xones Deemón Yabutana                                                                                                    |                                                                                                    |                                       |                                                       |                            |            |        |
| Columba de Couerlis<br>KEPVIR/TE B                                                                                                    | CB.R.TO                                                      | Chysto                                                                                                    | Same Inter                                                                                                    | Mandore                                                                                                    |                                                                                                    | Ore                                   |                                                       |                            |            |        |
|                                                                                                    | Tutan                                                        |                                                                                                    |                                                                                                    |                                                                                                    |                                                                                                    |                                       |                                                       |                            |            |        |
| CAMAS                                                                                                    |                                                              |                                                                                                    |                                                                                                    |                                                                                                    |                                                                                                    |                                       |                                                       |                            |            |        |
|                                                                                                    |                                                              | -                                                                                                    |                                                                                                    |                                                                                                    |                                                                                                    |                                       |                                                       |                            |            |        |
| ×000                                                                                                    |                                                              |                                                                                                    |                                                                                                    |                                                                                                    |                                                                                                    |                                       |                                                       |                            |            | 2,77   |
| CONTRACTORS<br>CONTRACTORS<br>CONTRACTORS<br>CONTRACTORS<br>CONTRACTORS<br>CONTRACTORS<br>CONTRACTORS<br>CONTRACTORS                                                                                                    | Comunitat                                                    | Details: (Factors                                                                                                    | en Centos Declarac                                                                                                    | sones Gestión Treatante                                                                                                    |                                                                                                    |                                       |                                                       |                            |            | 2 * >  |
| Services in the services in the services in th                                                                                                    | Consulta                                                     | Detaile Packay                                                                                                    | R Centre Declarac                                                                                                    | ones Gestión Tributaria<br>Nambre                                                                                                    | Direction                                                                                                    |                                       | Entado                                                | Objette                    | Pages      | 2 * >  |
|                                                                                                    | Comunita<br>Comunita<br>I<br>Tuttadi                         | TO4                                                                                                    | R Céptre Declarac                                                                                                    | nones Gestión Tributana<br>Nambre<br>Not Have I report                                                                                                    | Direction                                                                                                    |                                       | Estado                                                | Q                          | Papers     | 2 * *  |
| Confronterior Viewersteine<br>Activitieren<br>Gesetatue<br>Sectoren<br>Haber of Carlos<br>Activitation<br>Activitation<br>Activita             | Consulta<br>Consulta<br>Farat                                | Detuike Pachers                                                                                                    | n Copics Declarac                                                                                                    | sones Gestión Troutuna<br>Nambre<br>nos trout menda                                                                                                    | Direction                                                                                                    |                                       | Estado                                                | Osyris<br>Q                | Paper      | 211    |
| INFORMATION Y NEOMETROS<br>EXAMINATION<br>INFORMATION<br>INFORMATIONI<br>INFORMATIONI<br>INFORMATIONI<br>INFO | Consulta<br>Consulta<br>Tersel<br>PACTUR                     | Detuike Packers                                                                                                    | Series Declaraci                                                                                                    | kombe<br>kombe<br>na tear resul                                                                                                    | Direction<br>to the PF and - Strategies                                                                                         |                                       | Emos                                                  | Objette<br>Q               | Pages      | 2 * *  |
| Contractor of the second contractor of the second contractor of the sec                                                                                                    | Consulta<br>Consulta<br>Testa<br>PACTURA                     | Detudie Practory<br>TO-5<br>Departo<br>To-5<br>Departo<br>To-5<br>Departo<br>T | Social<br>Values Decisione:<br>Values permitte                                                                                                    | Norman Constant Periodia Constant Periodia Constant Periodia Constant Periodia Constantes Periodia Constantes Periodia Constan                                                                                                    | Drescein<br>a state of a set of a set<br>by<br>Control                                                                          | Valor Capital                         | Estado<br>sol.or                                      | Objette<br>Q<br>Movedat    | Pages<br>Q | 2 7 >  |
| Contraction (Contraction)<br>Acquire (Contraction)<br>Acquire (Contraction)<br>Acquire (Contraction)<br>Acquires (Contraction)<br>Acquires (Contraction)                                                                                                    | Consulta<br>Consulta<br>Fasak<br>PACTUR                      | Detaile Factors                                                                                                    | Sando<br>Galar Declarado<br>Galar Declarado<br>Galar Decembro                                                                                                    | Annalos<br>Annalos<br>En VEIS ("Final Annalos<br>En VEIS ("Final Annalos<br>Annalos<br>Annalos<br>Annalos<br>Annalos                                                                                                    | Democratin<br>La constanti de la constanti de la<br>La constanti de la constanti de la constanti<br>Recensences<br>La constanti | Valor Capital<br>IMan<br>IMan         | Estado<br>#84.000<br>Veloc Interns<br>145:00          | Objetto<br>Q<br>Marcutati  | Pages      | 2,7 >  |
| Construction of the second constructions<br>whereas excel<br>Constructions<br>Constructions<br>Construct                                                                                                    | Consulta<br>Consulta<br>e<br>Turat<br>NACTURE<br>e<br>1<br>2 | Detuite Produce<br>Tod<br>Tod<br>Consecutive<br>Consecutive<br>Consec                                                                                                    | Control Declaration  Control Declaration  Control | Normal Constant Treatments<br>Normal Constant Treatment Constant<br>Technic Constant Constant<br>Order Constant Constant<br>Order Constant Constant<br>Order Constant Constant<br>Order Constant Constant<br>Order Constant Constant<br>Order Constant Constant<br>Order Constant Constant<br>Order Constant Constant<br>Order Constant Constant<br>Order Constant Constant<br>Order Constant Constant<br>Order Constant Constant<br>Order Constant Constant<br>Order Constant<br>Order Constant | Drescelin<br>a to the 2 <sup>st</sup> at other to a series                                                                      | Velor Capital<br>Sear<br>Sear<br>Sear | Estado<br>est.op<br>Valor Interes<br>Lettra<br>Latura | Onjento<br>Q<br>Marcenteat | Papes<br>Q | 2, 7 > |

Considerar las siguientes reglas; 1-) Cuando el documento queda en estado Activo o Enviado este no se puede eliminar ni editar en caso que quede en estado Borrador este se pueda eliminar o editar. 2-) Cuando las facturas de un documente con estado enviadas se aprueban el documento queda activo. 3-) Si las facturas en estado enviadas se rechazan el documento queda en estado Borrador. 4-) El sistema solo consulta facturas que no estén asociados a otro documento.

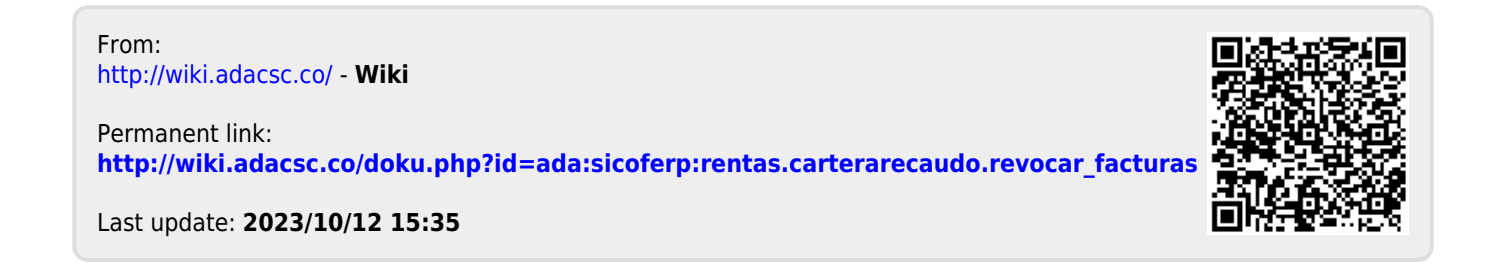